# **CReA Foro**

El proyecto CReA tiene distintas herramientas de comunicación y una de ellas es el **Foro CReA**. Con esta herramienta pretendemos reflejar toda la actividad y tránsito de ideas que fluyen entre el profesorado CReA.

La principal ventaja que nos concede este sistema es la independencia del correo personal y su carácter comunitario. De esta manera, todas las comunicaciones quedan recogidas y están disponibles para futuras consultas.

Si deseas más información contacta con Jose Pardo: oldlastman@ono.com

## **PRIMEROS PASOS:**

### ¿Cómo entrar en el foro?

El acceso desde nuestra página web es muy sencillo. Tan sólo haga clic en el enlace al foro que se encuentra en nuestra barra de herramientas de comunicación:

Primero pasar el ratón sobre herramientas de comunicación

| CReA Project<br>Distance learning and creation in a collaborative way |                    |                        |           |         |  |
|-----------------------------------------------------------------------|--------------------|------------------------|-----------|---------|--|
|                                                                       | Comunication Tools |                        |           |         |  |
| A continuaciór                                                        | hacer clic en fore | C                      |           |         |  |
| Distance learr                                                        | CREA Pro           | oject<br>in a collabor | ative way | UCA UCA |  |
| News                                                                  | CReANet            | Forum                  | Тачіга    | RedCREA |  |

#### **Registrarse:**

Si usted ya se ha registrado anteriormente pero no recuerda su clave, mande un e-mail al administrador pidiendo que se la cambie (oldlastman@ono.com)

1- Para acceder al Foro CReA como usuario debe registrar un Nombre de Usuario. Para ello, pulse el pequeño enlace <u>Registrarse</u> situado en la parte superior de la página.

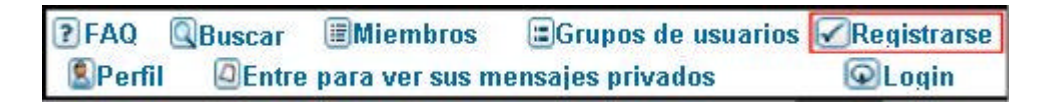

Accederá a "Aceptar los Términos de Registro", los cuales debe aceptar y estar de acuerdo para poder registrarse.

2- Posteriormente, será llevado a la pantalla de **Información de Registro**. Rellene cada uno de los campos obligatorios, y los opcionales que desee.

|                                                                                                    | Registration Information |
|----------------------------------------------------------------------------------------------------|--------------------------|
| Items marked with a * are required unless stated otherwise                                                   |                          |
| Username: *                                                                                                  |                          |
| Email address: *                                                                                             |                          |
| Password: *                                                                                                  |                          |
| Confirm password: *                                                                                          |                          |
|                                                                                                    |                          |
|                                                                                                    | Profile Information      |
| This information will be publicly viewable                                                                   |                          |
| ICQ Number:                                                                                                  |                          |
| AIM Address:                                                                                                 |                          |
| MSN Messenger:                                                                                               |                          |
| Yahoo Messenger:                                                                                             |                          |
| Website:                                                                                                    |                          |
| Location:                                                                                                    |                          |
| Occupation:                                                                                                  |                          |
| Interests:                                                                                                   |                          |
| Signature:<br>This is a block of text that can be added to posts you make.<br>There is a 255 character limit |                          |
| HTML is <u>OFF</u><br><u>BBCode</u> is <u>ON</u><br>Smilles are <u>ON</u>                                    |                          |
|                                                                                                    |                          |

Mas tarde podrá modificar estos datos, si lo desea, desde la opción perfil

■ FAQ Q Search I Memberlist Usergroups Register
Profile GLogin to check your private messages QLogin

3- Después de completar estos pasos y enviar el formulario, deberá de esperar un tiempo prudencial para que el administrador le de acceso. El aviso le llegará por e-mail.

#### Empezar a usar el foro

Lo primero que debe hacerse al entrar en el Foro CReA es: avisar al sistema de que usted ya es usuario. Para ello:

1. Haga clic en login

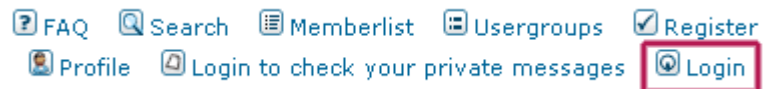

2. En la pantalla de registro introduzca su nombre de usuario y clave

| Username:                             |  |  |  |  |  |
|---------------------------------------|--|--|--|--|--|
| Password:                             |  |  |  |  |  |
| Log me on automatically each visit: 💿 |  |  |  |  |  |
| Login                                 |  |  |  |  |  |

Si es un usuario registrado podrá configurar el entorno para que se inicie en su idioma natal. **Atención: ésto no traduce los mensajes en otros idiomas**.

Por medio de un código de colores se avisa de dónde se encuentran los mensajes nuevos.

| (a) Mensajes nuevos | 🙆 No hay mensajes nuevos | 🗿 Foro cerrado |
|---------------------|--------------------------|----------------|
|---------------------|--------------------------|----------------|

Para entrar en un tema deseado bastará con hacer clic en él.

#### Nuevos temas

Para crear un nuevo tema de conversación deberá de ponerse en contacto con el administrador (ejemplo: dar de alta una actividad nueva en el foro) e-Mail: oldlastman@ono.com